## **BUDGETPAK BROWSER SETTINGS TIPS**

## 1 Internet Explorer: How to suppress the "Do you want to allow this webpage to access your clipboard?" prompts

1. In IE, go to Tools -> Internet Options.

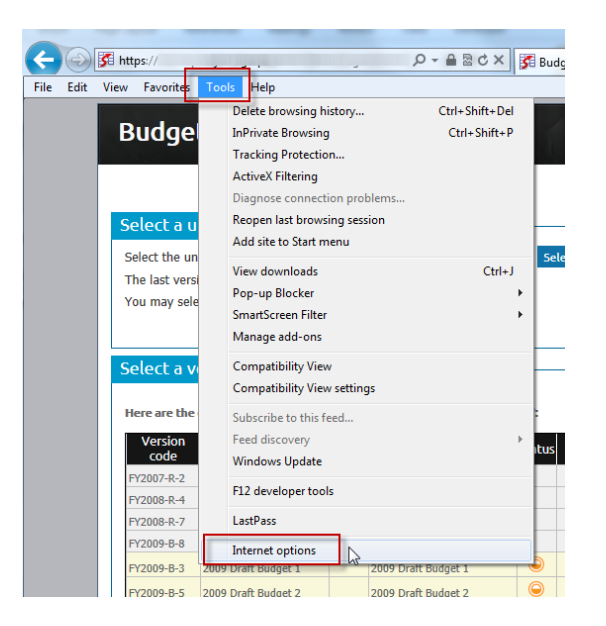

2. Click on the Security tab, then select the Internet zone, then click "Custom level..."

| Internet Options                                                                                 |
|--------------------------------------------------------------------------------------------------|
| Genera Security Privacy Content Connections Programs Advanced                                    |
| S <del>elect a zone j</del> o view or change security settings.                                  |
| 🔍 🔍 🔍 🗸 🚫                                                                                        |
| Internet Local intranet Trusted sites Restricted sites                                           |
| This zone is for Internet websites,<br>excert those listed in trusted and<br>restricted zones.   |
| Security level for this zone<br>Allowed levels for this zone: Medium to High                     |
|                                                                                                  |
| Enable Protected Mode (requires restarting Internet Explorer)     Custom level     Default level |
| Reset all zones to default level                                                                 |
| OK Cancel Apply                                                                                  |

3. Scroll about 4/5 of the way down the Settings until you find "Allow Programmatic clipboard access." Change the setting to "Enable" and click OK.

| Security Settings - Internet Zone                            |
|--------------------------------------------------------------|
| Settings                                                     |
| Cive scripting                                               |
| <ul> <li>Disable</li> </ul>                                  |
| Enable                                                       |
| Prompt                                                       |
| Allow Programmatic clipboard access                          |
| Disable                                                      |
| Enable                                                       |
| O Prompt                                                     |
| Allow status bar updates via script                          |
| <ul> <li>Disable</li> </ul>                                  |
| 🔘 Enable                                                     |
| Allow websites to prompt for information using scripted wind |
| Oisable                                                      |
| Enable                                                       |
| Enable XSS filter                                            |
| Dicabla                                                      |
|                                                              |
| *Takes effect after you restart Internet Explorer            |
| Peset austom settings                                        |
|                                                              |
| Reset to: Medium-high (default)   Reset                      |
|                                                              |
| OK Cancel                                                    |
|                                                              |

4. Confirm that yes you do want to change the settings for this zone:

| Warning! | ×                                                           |
|----------|-------------------------------------------------------------|
| ۲        | Are you sure you want to change the settings for this zone? |

5. Click OK again to close the Internet Options dialog.

## 2 How can I have my BudgetPak login and password automatically filled in for me so I don't have to keep retyping them?

All browsers support remembering and pre-filling passwords, but in different ways.

Here's how for IE: <u>http://windows.microsoft.com/en-us/internet-explorer/fill-in-forms-rememer-passwords-autocomplete#ie=ie-11</u>

And for Firefox: <u>https://support.mozilla.org/en-US/kb/password-manager-remember-delete-change-passwords</u>

There are also many third-party tools that keep your site logins and passwords in a "vault" and fill them in when you come to a site. One of the most popular is Lastpass: <u>https://lastpass.com/</u>

## 3 Safari: If reports do not run, uncheck popup blocker

Please make sure that Safari -> Preferences -> Security -> Block pop-up windows is UN-checked. (Although BudgetPak reports simply open in a new tab, not a popup window, Safari sometimes cannot seem to tell the difference.)